# 製造執行系統

# (Manufacture Execution System, MES)

吉鴻電子

供應商網路取號平台

操作手册

2010.08.13 V1.2

翔威國際股份有限公司

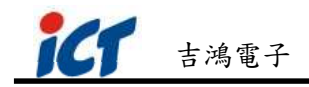

#### **Release Note**

| Date       | Author | Version | Change Description |
|------------|--------|---------|--------------------|
| 2010/07/20 | mlchen | 1.0     | 新建文件               |
| 2010/07/22 | mlehon | 1 1     | 調整 2.1 節 物料取號作業中物  |
| 2010/07/23 | michen | 1.1     | 料條碼規則說明內容          |
| 2010/08/13 | mlchen | 1.2     | 新增備品欄位             |
|            |        |         |                    |
|            |        |         |                    |
|            |        |         |                    |
|            |        |         |                    |
|            |        |         |                    |

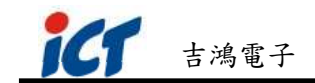

## 目錄

| ;  | 簡介  | ۰ ۷                | 1 |
|----|-----|--------------------|---|
| 二. | 供》  | 應商網路取號平台功能說明       | 5 |
|    | 2.1 | 物料取號作業             | 5 |
|    | 2.2 | 物料相關查詢作業           | 8 |
|    | 2.3 | 修改密碼               | 9 |
| 三. | 物   | <b>枓條碼取號操作說明1(</b> | ) |
|    | 3.1 | 系統登入1(             | 0 |
|    | 3.2 | 物料條碼取號作業1          | 3 |
|    | 3.3 | 物料條碼查詢作業18         | 8 |

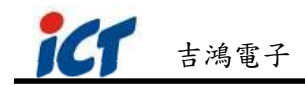

一. 簡介

供應商網路取號平台主要功能為,提供供應商交貨時物料條碼取號之依據, 依此實現物料之可追蹤性並落實導入 MES 系統。供應商來料時需以最小包裝貼 附條碼,請供應商務必配合施行。

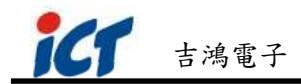

# 二. 供應商網路取號平台功能說明

供應商網路取號平台主要功能包括有物料取號作業、物料相關查詢及修改密碼。 各項功能詳述於后。

### 2.1 物料取號作業

| 🌈 供應商幣EB取號平台 - Windows Interne                                                                                  | et Explorer                                                                                    |                             |                         |
|----------------------------------------------------------------------------------------------------|------------------------------------------------------------------------------------------------|-----------------------------|-------------------------|
| 🕥 🗸 🖉 http://messupply.ictgroup.com                                                                             | 1. tw/web/GetBCNumber.aspx                                                                     | 💌 😽 🗙 Baidu Searc)          | ı 🖉 -                   |
| 檔案(E) 編輯(E) 檢視(Y) 我的最愛(A)                                                                                       | 工具( <u>T</u> ) 説明( <u>H</u> )                                                                  |                             |                         |
| 😭 🍄 🏉 供應商WEB取號平台                                                                                                |                                                                                                | 🙆 • 🗟 • 👼 •                 | ▶ 網頁 (2) • ۞ 工具 (2) • " |
| (伊藤陶編 WEDRASH + H      (伊藤陶編 WEDRASH + H      (伊藤陶編     23733940      田期 2010/8/13      町単編録      藤遊樽町1単      × | al Currency Technologies Corp.<br>室脚 修改空碼 首頁<br>可單編號 全部 • 科件編號 全<br>利件編號 +供應商+日期+序號 訂單<br>內無資料 | 目前登入供應商: 西鴻電子股・<br><b> </b> |                         |
| 科件編號<br>請選擇科件<br>項交日期<br>斯選擇預交日                                                                                 | 物料取                                                                                            | 又號作業區                       |                         |
|                                                                                                    |                                                                                                |                             | } <b>€</b> ,100% ▼      |

圖 2.1-1 物料取號作業主畫面

主要提供該供應商物料條碼取號作業。

#### 畫面說明:

- (1). 供應商編號: 系統自動帶出。
- (2). 日期: 系統自動帶出取號當天日期。
- (3). 訂單編號:系統帶出該供應商待交貨之所有訂單清單,請選擇要交貨的訂單

編號。系統提供模糊查詢功能,可直接輸入關鍵字帶出符合之訂單清單;

 Shinewave
 ®

 翔威國際股份有限公司
 第5頁,共20頁

關鍵字越明確查詢出的資料越精確。

- (4). 料件編號:系統帶出該訂單待交貨之所有物料清單,請選擇要交貨的物料編號。系統提供模糊查詢功能,可直接輸入關鍵字帶出符合之物料清單; 關鍵字越明確查詢出的資料越精確。
- (5).預交日期:系統帶出該物料之預交日期清單,請選擇要交貨的預交日期。系統提供模糊查詢功能,可直接輸入關鍵字帶出符合之預交日期清單;關鍵字越明確查詢出的資料越精確。日期格式為"YYYYMMDD"。
- (6). 料件描述:系統自動帶出物料之描述說明。
- (7). 訂單數量:系統自動帶出該物料之訂單數量。
- (8). 剩餘數量:系統自動帶出該物料尚待交貨(未取號)之數量。
- (9). Date/Lot Code: 系統預設以當天日期為 Date/Lot Code 值,請視需求自行 修改。
- (10). 每包/箱數量:每包或每箱的單位數量,請自行輸入。
- (11). 共幾包/箱:總包數或總箱數,請自行輸入。
- (12). 備品數量:額外的備品數量,請自行輸入。
- (13). 物料取號作業區:依據物料條碼規則產生物料條碼清單。使用者可以 Excel 檔或 PDF 檔格式將物料條碼匯出並列印。
- (13). 物料條碼規則:條碼字型為 Code 128;條碼尺寸為 80mm x 41mm,若以 A4 大小紙張為例,一張 A4 紙可同時列印 12 張條碼標籤。物料條碼樣 式如圖 2.1-2 所示,分為三個部份:
  - 序號一:料件編號+供應商+日期+流水號(長度為 39 碼)
  - 序號二:訂單編號+每包數量(長度為 24 碼)
  - 序號三:DATE/LOT CODE(長度為 10 碼)

Shinewave<sup>®</sup> 翔威國際股份有限公司

第6頁,共20頁

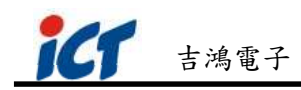

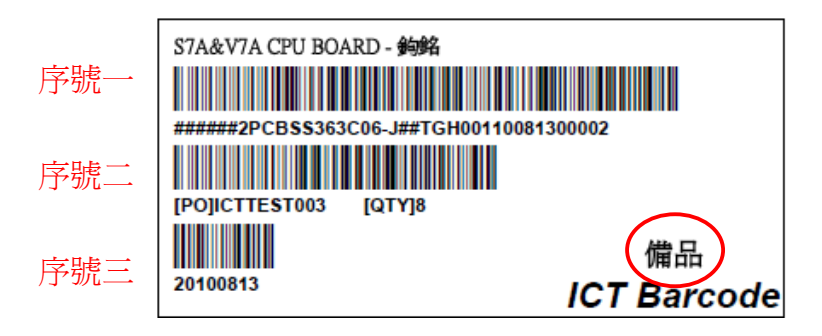

圖 2.1-2 物料條碼樣式

※ 備註:若為備品料件,條碼會另加註為"備品",如上例圖。

● 條碼內容說明:

1. 料件編號: 物料編號, 20碼, 靠右不足補#。

- 2. 供應商:供應商編號,8碼,靠右不足補#。
- 3. 日期:取號日期,6碼,格式為 "YYMMDD"。
- 4. 流水號:流水序號,5碼,靠右不足補0。
- 5. 訂單編號:訂單號,16碼,靠右不足補#。
- 6. 每包數量:最小包裝數量,8碼,靠右不足補0。
- 7. DATE/LOT CODE:供應商製造日期或批號,10碼,靠左不足補空 白。系統預設 Date CODE 為當天日期,格式為 "YYYYMMDD"。 若以LOT CODE 方式,則請自行輸入資料,資料內容可為文數字。

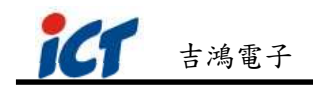

## 2.2 物料相關查詢作業

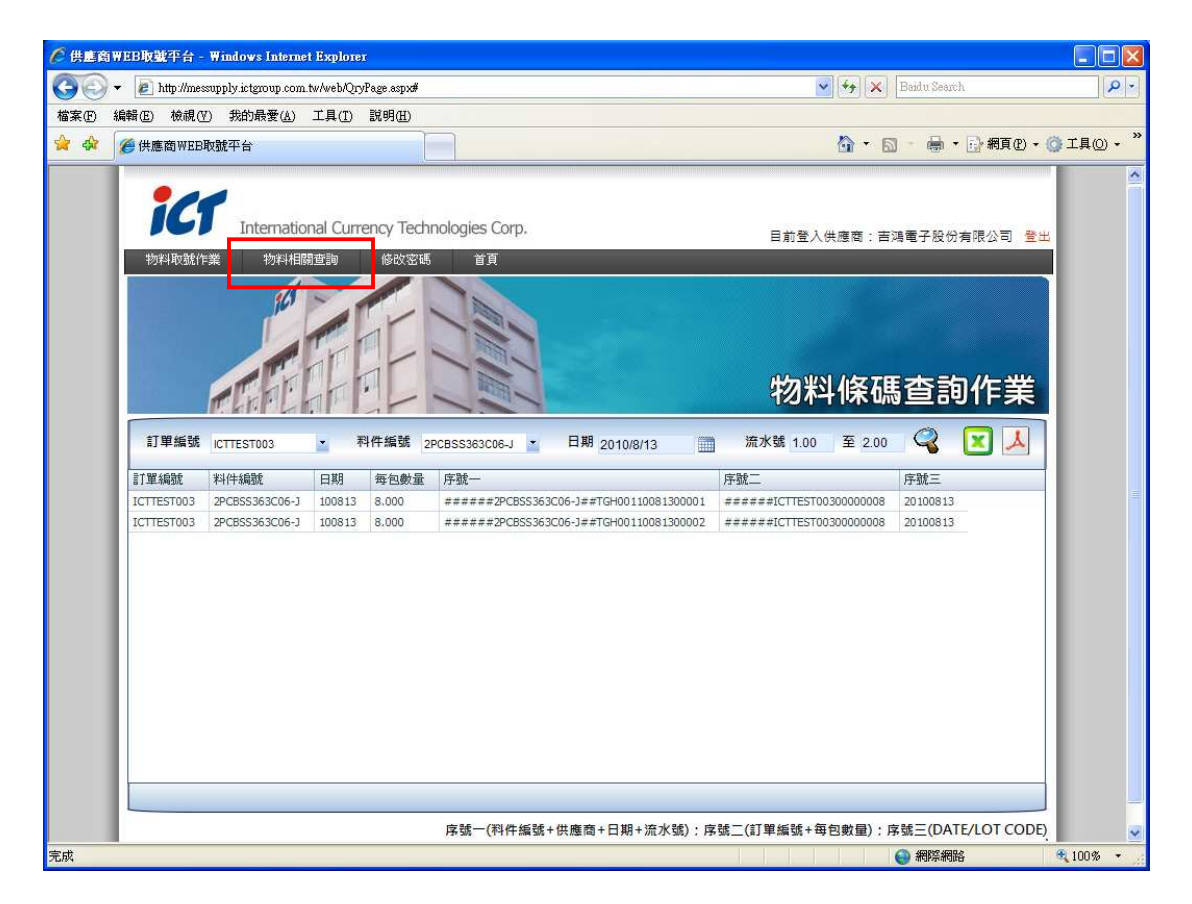

圖 2.2-1 物料相關查詢作業主畫面

主要提供該供應商已取號過的物料條碼之查詢作業,及物料條碼標籤之補印。

#### 畫面說明:

- (1). 訂單編號:系統帶出該供應商已取號過之所有訂單清單,請選擇要查詢的訂 單編號。
- (2). 物件編號:系統帶出該供應商已取號過之所有物料清單,請選擇要查詢的物料編號。
- (3). 日期:為物料條碼取號日期,請選擇要查詢的日期。
- (4). 流水號: 可輸入流水序號區間做為查詢條件。
- (5). 使用者可以 Excel 檔或 PDF 檔格式將查詢出的物料條碼匯出。

Shinewave<sup>®</sup> 翔威國際股份有限公司

第8頁,共20頁

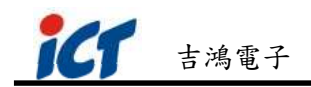

### 2.3 修改密碼

| Implification       Implification       Implification | 🖉 供應商WEB取號平台 - Win    | ndows Internet Explorer |                                    |
|----------------------------------------------------------------------------------------------------|-----------------------|-------------------------|------------------------------------|
| State       State       State <t< th=""><th>🗿 🗸 🔊 http://172.21.0</th><th>18/ICT/PassChange.aspx</th><th>💽 😽 🗙 Beidu Search 🖉 🗸</th></t<>                                                                                                    | 🗿 🗸 🔊 http://172.21.0 | 18/ICT/PassChange.aspx  | 💽 😽 🗙 Beidu Search 🖉 🗸             |
|                                                                                                    | 檔案(F) 編輯(E) 檢視(V)     | 我的最爱(A) 工具(I) 説明(H)     |                                    |
| With With With With With With With With                                                                                                    | 😭 🍄 🔠 - 🏈 eMES        | 🏉 供應商 WEB取號平台 🛛 🗙       | 🟠 • 🔂 - 🖶 • 🕞 網頁 🕑 • 🎯 工具 🕐 • 🔪    |
| ● 網際網路                                                                                                    |                       |                         | E#重λ供應意:@查揭在工業有限公司 3±<br>供應商密碼變更作業 |
|                                                                                                    |                       |                         | 🚱 網際網路 🔍 100% 👻                    |

圖 2.3-1 修改密碼作業畫面

主要提供供應商自行修改登入本作業平台的登入密碼。供應商登入本作業平台之帳號與密碼預設皆為供應商的統一編號,登入密碼可由供應商自行視需求做變更。注意:當供應商第一次登入本作業平台時,系統強制必須先變更密碼。

#### 畫面說明:

- (1). 帳號:為供應商的統一編號,於登入本作業平台後系統自動帶出,無法變更。
- (2). 舊密碼:請輸入舊有的密碼,預設皆供應商的統一編號。
- (3). 新密碼:請輸入新的密碼。
- (4). 確認密碼:再次輸入上述新的密碼以確認。

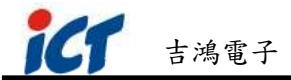

## 三. 物料條碼取號操作說明

## 3.1 系統登入

3.1.1 輸入吉鴻供應商網路取號平台網址:

<u>http://messupply.ictgroup.com.tw/web/</u> 。登入畫面如圖 3.1-1 所示。

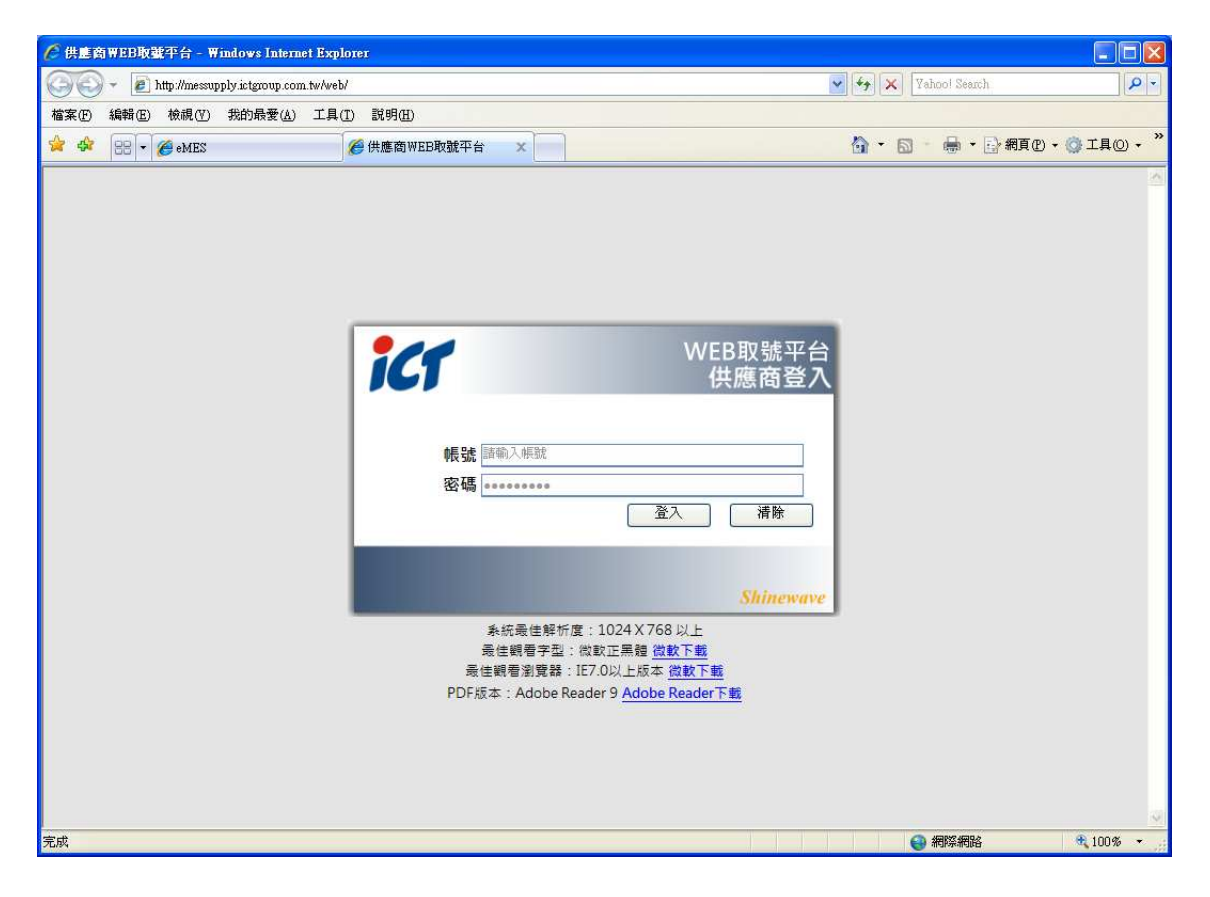

圖 3.1-1 供應商網路路取號平台登入畫面

3.1.2 請輸入供應商登入之帳號與密碼,預設皆為供應商的統一編號。注意:當供應商第一次登入本作業平台時,系統強制必須先變更密碼,如圖 3.1-2 所示。確認後可進入密碼變更畫面,如圖 3.1-3 所示。

![](_page_9_Picture_9.jpeg)

![](_page_9_Picture_10.jpeg)

第10頁,共20頁

![](_page_10_Picture_1.jpeg)

圖 3.1-2 供應商首次登入修改密碼訊息畫面

| 伊建商₩EB取號平台 - ₩indows Internet Explorer                                  |                                                           |                     |
|-------------------------------------------------------------------------|-----------------------------------------------------------|---------------------|
| 🚱 🕞 👻 http://messupply.ictgroup.com.tw/web/PassChange.aspx              | Yahool Search                                             | P -                 |
| 檔案(E) 編輯(E) 檢視(Y) 我的最愛(A) 工具(I) 說明(H)                                   |                                                           |                     |
| ஜ 🎲 🔡 - 🎉 eMES 🦉 供應商 WEB取號平台 🗙                                          | 🏠 🔹 📾 👘 🖶 網頁化 🗸 🎯                                         | I具() • <sup>»</sup> |
| For International Currency Technologies Corp.     物料取動作業 物料相關宣動 修改宏感 首頁 | 目前登入供應商:吉鴻電子股份有限公司 登出                                     | 2                   |
|                                                                         | 供應商密碼變更作業                                                 |                     |
| </th <th></th> <th></th>                                                |                                                           |                     |
|                                                                         |                                                           | ×                   |
| 完成                                                                      | <ul> <li>         · · · · · · · · · · · · · · ·</li></ul> | 100% -              |

圖 3.1-3 供應商密碼變更作業畫面

- 3.1.3 變更密碼時,請分別輸入舊密碼、新密碼後,再次輸入新密碼作最後確認。 當密碼變更成功時,即出現 "修改成功" 訊息,如圖 3.1-4 所示。接下來即 可進行物料條碼取號相關作業。
- 3.1.4 成功登入供應商網路取號平台後,可使用之功能有物料取號作業、物料查 詢相關作業(相關操作說分別明詳述於 3.2 節與 3.3 節)。若要再修改密碼, 可切換到修改密碼頁籤。若要離開本作業平台,直接按選網頁右上角"登 出"即可登出本系統。

![](_page_11_Picture_0.jpeg)

| 🧨 供應商 | WEB取載平台 - W       | indows Internet Explorer                        |       |                                                                                                    |          |
|-------|-------------------|-------------------------------------------------|-------|----------------------------------------------------------------------------------------------------|----------|
| 00    | 🔹 🙋 http://messup | pply.ictgroup.com.tw/web/PassChange.aspx        |       | Yahool Search                                                                                                    | 9-       |
| 檔案①   | 編輯(正) 檢視(型)       | 我的最愛(A) 工具(I) 說明(H)                             |       |                                                                                                    |          |
| 😫 🖨   | eMES 🔹 😸          | 🏉 供應商WEB取號平台                                    | x     | 🟠 • 🗟 👘 🖶 - 🔂 網頁 🕑 • 🄇                                                                                                    | 》工具◎ → " |
|       |                   | International Currency Technological<br>文字4相明宣演 | Corp. | E#望人供應電 : 吉瑞電子股份有限公<br>全世                                                                                                    |          |
| 76/3% |                   |                                                 |       | all a second a second | 100%     |

圖 3.1-4 供應商密碼變更成功畫面

## 3.2 物料條碼取號作業

- 3.2.1 切換到物料取號作業頁籤,進入'物料條碼取號作業'主畫面,如圖 2.2-1 所示。系統帶出供應商編號及當天日期。
  - 請選擇要交貨的訂單編號。系統提供模糊查詢功能,可直接輸入關鍵字帶出符合之訂單清單;關鍵字越明確查詢出的資料越精確。如圖 3.2-1

| ∅ 供應商₩EB取號平台 - ₩indows Inte         | rnet Explorer                |           |     | Transmission and the |                |                     |
|-------------------------------------|------------------------------|-----------|-----|----------------------|----------------|---------------------|
| 🕒 🕤 👻 🛃 http://messupply.ictgroup.c | om.tw/web/GetBCNumber.aspx   |           |     | Yahoo                | l Seamh        | P -                 |
| 檔案(F) 編輯(E) 檢視(Y) 我的最愛(A            | L) 工具(I) 説明(H)               |           |     |                      |                |                     |
| 🚖 🕸 📴 🕶 🏈 eMES                      | C 供應商WEB取號平台                 | ×         |     |                      | 🖣 • 🕞 網頁 🕑 • 🍈 | I具() • <sup>»</sup> |
| ici Internation                     | nal Currency Technologies Co | orp.      | E   | 前登入供應商:吉鴻問           | 電子股份有限公司 💆     | ±                   |
| 物料収蔵作業 初料相關                         |                              |           | 4   | 勿料條碼                 | 取號作業           |                     |
| 供應商編<br>33733940<br>日期 2010/8/13    | 訂單編號 全部                      | ▶ 科件編號 全部 | • 8 | 期 2010/8/13          |                |                     |
| 訂單編號 ICT V                          | 料件編號+H共應當+日期+F-號<br>尚無資料     | 訂單編號+數量   |     | DATE/LOT CODE        |                | =                   |
| 預交日期<br>ICTTEST003<br>ICTTEST002    |                              |           |     |                      |                |                     |
| 科件描述<br>ICTTEST001<br>訂單數量          |                              |           |     |                      |                |                     |
| 剩餘數量                                |                              |           |     |                      |                |                     |
| Date/Lot<br>Code                    |                              |           |     |                      |                |                     |
| 每包/箱<br>數量                          | ]                            |           |     |                      |                |                     |
| 共幾包/                                | 1                            |           |     |                      |                |                     |
| 備品數量 0                              |                              |           |     |                      |                | •                   |
| 增加                                  |                              |           |     |                      |                | ~                   |
| 完成                                  |                              |           |     | () 網                 | 等網路 🧃          | 100% -              |

圖 3.2-1 下拉式查詢選擇畫面

- 系統帶出該訂單待交貨之所有物料清單,請選擇要交貨的物料編號。系統提供模糊查詢功能,可直接輸入關鍵字帶出符合之物料清單;關鍵字越明確查詢出的資料越精確。
- 系統帶出該物料之預交日期清單,請選擇要交貨的預交日期。系統提供 模糊查詢功能,可直接輸入關鍵字帶出符合之預交日期清單;關鍵字

![](_page_13_Picture_1.jpeg)

越明確查詢出的資料越精確。日期格式為"YYYYMMDD"。

- 系統自動帶出物料之描述說明、訂單數量及該物料尚待交貨(未取號)
   之數量。
- 接著請輸入 Date/Lot Code,系統預設 Date/Lot Code 為當天日期,日 期格式為"YYYYMMDD"。若以 LOT Code 方式,可直接輸入文數字, 長度最多為 10 碼。
- 最後分別輸入每包最小包裝數量及包裝總數量,如圖 3.2-2 所示。。確 認後按下[增加],系統自動計算訂單剩餘數量,並依物料條碼規則產 生物料條碼。

| 🧷 供血商 | iWEB取號平台 - Wi       | adows Internet Explorer                    |                        |                          |               |              |                |                                                                                                    |
|-------|---------------------|--------------------------------------------|------------------------|--------------------------|---------------|--------------|----------------|----------------------------------------------------------------------------------------------------|
| 00    | ▼ 🔊 http://172.21.0 | ).18/ICT/GetBCNumber.aspx                  |                        |                          |               | 😽 😽 🗙 Baid   | lu Search      | - 9                                                                                                    |
| 檔案①   | 編輯正) 檢視(型)          | 我的最愛(鱼) 工具(工) 說明(田)                        |                        |                          |               |              |                |                                                                                                    |
| 🚖 🏟   | 🏉 供應商WEB取號          | 平台                                         |                        |                          |               | 🙆 • 📾 ·      | 🖶 • 🕞 網頁 🕑 • 🌍 | ↓工具(0) + "                                                                                                    |
|       | <b> </b>            | International Currency Tech<br>物料相關宣詞 修改密題 | nologies Corp.<br>首頁   |                          | 1             | 目前登入供應商:『    | 早安股份有限公司 登出    | 4                                                                                                    |
|       |                     |                                            |                        |                          | 物             | 料條碼]         | 取號作業           |                                                                                                    |
|       | 供應商編號               | 86135251                                   | 訂單編號 全部                | <ul> <li>科件編號</li> </ul> | 全部 -          | 日期 2010/7/20 |                |                                                                                                    |
|       | 日期                  | 2010/7/20                                  |                        |                          |               |              |                |                                                                                                    |
|       | 訂單編號                | 3300-100305001 🗸                           | 料件編號+H供應簡+日期+F<br>尚無資料 | 予號 訂單編號+數重               | DATE/LOT CODE |              |                | - The second second sec |
|       | 料件編號                | EEC-R3028 V                                |                        |                          |               |              |                |                                                                                                    |
|       | 預交日期                | 20100423 🗸                                 |                        |                          |               |              |                |                                                                                                    |
|       | 料件描述                | 220uF/50V (10*10)RVD電解(SM                  |                        |                          |               |              |                |                                                                                                    |
|       | 訂單數量                | 1000.000                                   |                        |                          |               |              |                |                                                                                                    |
|       | 剩餘數量                | 955.000                                    |                        |                          |               |              |                |                                                                                                    |
|       | Date/Lot Code       | 20100720                                   |                        |                          |               |              |                |                                                                                                    |
|       | 每包數量                | 10                                         |                        |                          |               |              |                |                                                                                                    |
|       | 數量                  | 5                                          |                        |                          |               |              |                |                                                                                                    |
|       |                     | 增加                                         |                        |                          |               |              |                | ~                                                                                                    |
|       |                     |                                            |                        |                          |               | 6            | 图際網路           | € 100% ·                                                                                                    |

#### 圖 3.2-2 物料取號作業畫面

3.2.2 物料條碼取號結果,如圖 3.2-3 所示。物料條碼規則請參考 2.1 節說明。

![](_page_14_Picture_1.jpeg)

| 🌈 供盧竇 | iWEB取號平台 - Windows Interne | t Explorer                              |                         |                  |                |                                                                                                    |
|-------|----------------------------|-----------------------------------------|-------------------------|------------------|----------------|----------------------------------------------------------------------------------------------------|
| GO    | ✓                          | tw/web/GetBCNumber.aspx                 |                         | 🖌 😽 🗙 Baidu      | Search         | . م                                                                                                    |
| 檔案①   | 編輯(E) 檢視(V) 我的最愛(A)        | 工具(I) 說明(H)                             |                         |                  |                |                                                                                                    |
| 😭 🏟   | 🥭 供應商WEB取號平台               |                                         |                         | <u>6</u> • 6 • 0 | 🖶 ・ 🔂 網頁 🕑 ・ 🌀 | ) I具() • <sup>»</sup>                                                                                                    |
|       |                            |                                         |                         |                  |                | <u>^</u>                                                                                                    |
|       | IGI Internatio             | nal Currency Technologies Corp.         |                         | 目前登入供應商:吉鴻電子     | 股份有限公司 登出      | i in                                                                                                    |
|       | 物料取號作業物料相關                 | 副查詢 修改密碼 首頁                             |                         |                  |                |                                                                                                    |
|       |                            |                                         |                         | 物料條碼取            | 號作業            |                                                                                                    |
|       | 供應商編<br>33733940           | 訂單編號 全部 • 科件編號                          | 全部                      | 日期 2010/8/13     |                |                                                                                                    |
|       | 日期 2010/8/13               | 料件編號+供應商+日期+序號                          | 訂單編號+數量                 | DATE/LOT CODE    |                |                                                                                                    |
|       | 訂單編號 ICTTEST003 ¥          | ######2PCBSS363C06-J##TGH00110081300001 | ######ICTTEST0030000008 | 20100813         | 1              |                                                                                                    |
|       | 彩件编辑 2PCBSS3630 v          | ######2PCBSS363C06-J##TGH00110081300002 | ######ICTTEST0030000008 | 20100813         |                |                                                                                                    |
|       | 預交日期 20100813 🗸            | -                                       |                         |                  |                | and the second second se |
|       | 科件描述 S7A&V7A CPU BOAF      |                                         |                         |                  |                |                                                                                                    |
|       | 訂單數量 2000.000              |                                         |                         |                  |                |                                                                                                    |
|       | 剩餘數量 1992.000              |                                         |                         |                  |                |                                                                                                    |
|       | Date/Lot<br>Code 20100813  |                                         |                         |                  |                |                                                                                                    |
|       | 每包/箱<br>數量                 | <u>.</u>                                |                         |                  |                |                                                                                                    |
|       | 共幾包/<br>箱                  |                                         |                         |                  |                |                                                                                                    |
|       | 備品數量 8                     |                                         |                         |                  |                |                                                                                                    |
|       | 增加                         | 1                                       |                         |                  |                | ~                                                                                                    |
| 1     |                            |                                         |                         |                  | 祭網路            | € 100% ·                                                                                                    |

圖 3.2-3 物料取號結果畫面

- 查詢功能:可依訂單編號、物料編號下查詢條件,按下 選擇日期
   以查詢符合訂單編號、物料編號條件的物料條碼資料。
- 匯出 Excel 功能:按下 可將查詢出的物料條碼匯出成 Excel 格式。
   如圖 3.2-4 所示,可視需求自行另存新檔。
- 匯出 PDF 功能:按下 可將查詢出的物料條碼匯出成 PDF 格式。
   如圖 3.2-5、圖 3.2-6 所示,可另存新檔(或可儲存完再開啟檔案)或直接開啟檔案。

![](_page_15_Picture_0.jpeg)

| 26    | -        | the University | alu iatamana    | a huduah Battar  | Jumber em:    |           |           |             |             |          |          | 4         | Ballu      | Seemb     |             |         |
|-------|----------|----------------|-----------------|------------------|---------------|-----------|-----------|-------------|-------------|----------|----------|-----------|------------|-----------|-------------|---------|
|       | 9 • 💽 ·  | unp.minessupj  | pryncigroup.com | II.TW/Web/GelbCI | a dunber aspx |           |           |             |             |          |          |           |            | Search    |             |         |
| 畜茶(E) | 編輯(E)    | 敬硯(⊻)          | 抽人(1) 格式        | 式(1) 工具(1)       | 資料(世)         | 剣(G) 我的   | 段変(A) 脱り  | 月(肚)        |             |          |          |           |            |           | 1221 0000   |         |
| 3 43  |          | 商WEB取號         | <b>t</b> 平台     |                  |               |           |           |             |             |          |          |           | • 🖾 · I    | 🖶 🔹 🔂 網頁  | (P) • (③ 工具 | • (Q) • |
|       | A1       | •              | =               | 料件編號+            | 供應商+日         | 期+序號。"    | 訂單編號+     | 數量","DA1    | E/LOT COI   | ⊃E","品名" | ,"備品","訂 | 「單","數量'  | 1.         |           |             |         |
|       | Α        | В              | С               | D                | E             | F         | G         | Н           | Ι           | l        | K        | L         | М          | N         | 0           | F       |
| 1 料   | 件編號      | 供應商+           | 日期+序號,          | "訂單編號+           | 數量","DA       | TE/LOT CC | )DE","品名  | ","備品","言   | J單","數量'    | -        |          |           |            |           |             |         |
| 2 ##  | ####2PC  | BSS363C        | :06-J##TGH      | 0011008130       | )0001 ,"###   | ####ICTTE | ST0030000 | 0008 ","201 | .00813 ","s | 7A&V7A   | CPU BOAR | D - 鈞銘"," | ","ICTTESI | 1003 ","8 | .000"       |         |
| 3 ##  | ####2PC  | BSS363C        | :06-J##TGH      | 0011008130       | )0002 ,"###   | ####ICTTE | ST0030000 | 0008 ","201 | .00813 ","s | 7A&V7A   | CPU BOAR | D - 鈞銘"," | 備品","ICT   | TEST003   | ","8.000"   |         |
| 4 ##  | /####2PC | BSS378H        | 101-C##TGH      | H001100813       | 00001 ,"##    | ####ICTTI | EST004000 | 00025 ","20 | 100813 ","  | COIN CHA | NGER 辨譜  | 戦發射板 - ,  | 晟鈦","","IC | CTTEST004 | ","25.000   | )"      |
| 5     |          |                |                 |                  |               |           |           |             |             |          |          |           |            |           |             |         |
| 5     |          |                |                 |                  |               |           |           |             |             |          |          |           |            |           |             |         |
| 7     |          |                | -               |                  |               |           |           |             |             |          | -        |           |            | -         |             |         |
| 8     |          |                | _               |                  |               |           |           |             |             |          |          |           |            |           |             |         |
| 9     |          |                |                 |                  |               |           |           |             |             |          |          |           |            | -         |             |         |
| 0     |          |                |                 |                  |               |           |           |             |             |          |          |           |            |           |             |         |
| 1     |          |                |                 |                  |               |           | -         |             |             |          |          |           |            |           |             |         |
| 2     |          |                |                 |                  |               |           |           |             |             |          |          |           |            |           |             |         |
| 1     |          |                |                 |                  |               |           |           |             |             |          |          |           |            |           |             |         |
| 5     |          |                |                 |                  |               |           |           |             |             |          |          |           |            | -         |             |         |
| 6     |          |                |                 |                  |               |           |           |             |             |          |          |           |            |           |             |         |
| 7     |          |                |                 |                  |               |           |           |             |             |          |          |           |            |           |             |         |
| .8    |          |                |                 |                  |               |           |           |             |             |          |          |           |            |           |             |         |
| 9     |          |                |                 | 1                |               |           |           |             |             |          |          |           |            |           |             |         |
| 20    |          |                |                 |                  |               |           |           |             |             |          |          |           |            |           |             |         |
| 21    |          |                |                 |                  |               |           |           |             |             |          |          |           |            |           |             |         |
| 22    |          |                |                 |                  |               |           |           |             |             |          |          |           |            |           |             |         |
| 23    |          |                |                 |                  |               |           |           |             |             |          |          |           |            |           |             |         |
| 24    |          |                |                 |                  |               |           |           |             |             |          |          |           |            |           |             |         |
| 25    |          |                |                 |                  |               |           |           |             |             |          |          |           |            |           |             |         |
| 26    |          |                |                 |                  |               |           |           |             |             |          |          |           |            |           |             |         |
| .7    |          |                |                 |                  |               |           |           |             |             |          |          |           |            |           |             |         |

#### 圖 3.2-4 物料條碼匯出 Excel 結果畫面

| 檔案下載 🔀                                                                                              |
|----------------------------------------------------------------------------------------------------|
| 是否要開啓或儲存這個檔案?                                                                                       |
| 名稱: ICT_BarCode_SN.pdf<br>類型: Adobe Acrobat Document * 23.6KB<br>従: 172.21.0.18<br>開啓舊檔(Q) 儲存(S) 取消 |
| 雖然來自網際網路的檔案可能是有用的,但是某些檔案有可<br>能會傷害您的電腦。如果您不信任其來源,諸不要開啓或儲<br>存這個檔案。 <u>有什麼樣的風險?</u>                  |

圖 3.2-5 物料條碼匯出 PDF 詢問對話框

![](_page_16_Picture_0.jpeg)

圖 3.2-6 物料條碼匯出 PDF 結果畫面

## 3.3 物料條碼查詢作業

- 3.3.1 切換到物料相關查詢頁籤,進入'物料條碼查詢作業'畫面,如圖 3.3-1 所示。
  - 請選擇要查詢的訂單編號。系統提供模糊查詢功能,可直接輸入關鍵字
     帶出符合之訂單清單;關鍵字越明確查詢出的資料越精確。
  - 請選擇要查詢的物料編號。系統提供模糊查詢功能,可直接輸入關鍵字
     帶出符合之物料清單;關鍵字越明確查詢出的資料越精確。
  - 請按下 選擇要查詢的日期。
  - 請輸入要查詢物料條碼流水序號區間。
  - 查詢條件輸入完後,按下♀,查詢結果如圖 3.3-2 所示。
  - 若要將查詢結果匯出成 Excel 檔案格式,按下 即可將查詢出的物料
     條碼匯出成 Excel 格式。如圖 3.3-3 所示,可視需求自行另存新檔。
  - 若要將查詢結果匯出成 PDF 檔案格式,按下 PDF 習前出的物料 條碼匯出成 PDF 格式。如圖 3.3-4 所示,可另存新檔(或可儲存完再開 啟檔案)或直接開啟檔案。

![](_page_18_Picture_0.jpeg)

Shinewave<sup>®</sup> 翔威國際股份有限公司

| 6 10 100                                                                                                    | 0 m m n 16-96 30                                                                                                    |                                                                                                    |                                                                                                    | and the                                                                                                    |                                                                                                    |                                                                                                    |                                                             |                                             |                                                                                                    |                                                                                                    |                                                                                                    |                                                                                                    |                                                                                                    |                                                                                             | í                                                                                                    |                                                                                                    |
|----------------------------------------------------------------------------------------------------|----------------------------------------------------------------------------------------------------|----------------------------------------------------------------------------------------------------|----------------------------------------------------------------------------------------------------|----------------------------------------------------------------------------------------------------|----------------------------------------------------------------------------------------------------|----------------------------------------------------------------------------------------------------|-------------------------------------------------------------|---------------------------------------------|----------------------------------------------------------------------------------------------------|----------------------------------------------------------------------------------------------------|----------------------------------------------------------------------------------------------------|----------------------------------------------------------------------------------------------------|----------------------------------------------------------------------------------------------------|---------------------------------------------------------------------------------------------|----------------------------------------------------------------------------------------------------|----------------------------------------------------------------------------------------------------|
|                                                                                                    | SI WEBRER                                                                                                    | 音 - Windows Int                                                                                                    | ternet Explo                                                                                                    | ner                                                                                                    |                                                                                                    |                                                                                                    |                                                             |                                             |                                                                                                    |                                                                                                    |                                                                                                    |                                                                                                    |                                                                                                    |                                                                                             |                                                                                                    |                                                                                                    |
| 96                                                                                                    | y ▼ 🙋 http:                                                                                                    | //messupply.ictgroup                                                                                                    | .com.tw/web/                                                                                                    | JryPage.aspx                                                                                                    |                                                                                                    |                                                                                                    |                                                             |                                             |                                                                                                    | ~                                                                                                    | **                                                                                                    | Yahool                                                                                                    | Search                                                                                                    |                                                                                             |                                                                                                    |                                                                                                    |
| 「<br>▲<br>▲                                                                                                    | 3局甲町( <u>上</u> ) 18                                                                                                    | (硯(王) 我的鼓簧                                                                                                    | (A) 1 <u><u><u></u></u><u></u><u></u><u></u><u></u><u></u><u></u><u></u><u></u><u></u><u></u><u></u><u></u><u></u><u></u><u></u><u></u><u></u></u>                                                                                                    | ) 武明( <u>日</u> )                                                                                                    | 1                                                                                                    |                                                                                                    | _                                                           |                                             |                                                                                                    |                                                                                                    | N                                                                                                    |                                                                                                    | 1 10                                                                                                    | 197 m                                                                                       |                                                                                                    | »                                                                                                    |
| S 48                                                                                                    | 88 - 6                                                                                                    | eMES                                                                                                    |                                                                                                    | ⊘ 供應商₩                                                                                                    | EB取號平台                                                                                                    | x                                                                                                    |                                                             |                                             |                                                                                                    |                                                                                                    | 61 · 6                                                                                                    | l fa                                                                                                    | • • 🗗                                                                                                    | 網貝(上) ▼                                                                                     | © ⊥∎                                                                                                    | 10) •                                                                                                    |
|                                                                                                    |                                                                                                    | <b>P</b>                                                                                                    |                                                                                                    | - 1                                                                                                    |                                                                                                    |                                                                                                    |                                                             |                                             |                                                                                                    |                                                                                                    |                                                                                                    |                                                                                                    |                                                                                                    |                                                                                             |                                                                                                    | <u>^</u>                                                                                                    |
|                                                                                                    |                                                                                                    | Internatio                                                                                                    | onal Currer                                                                                                    | ncy lechr                                                                                                    | 10logies Col                                                                                                    | rp.                                                                                                    |                                                             |                                             |                                                                                                    | 目前登                                                                                                    | 入供應商:                                                                                                    | 吉鴻電                                                                                                    | <b>计股份</b> 有                                                                                                    | 自限公司                                                                                        | 登出                                                                                                    |                                                                                                    |
|                                                                                                    | 物料取號作                                                                                                    | F業 物料相                                                                                                    | 關查詢                                                                                                    | 修改密碼                                                                                                    | 首頁                                                                                                    |                                                                                                    | _                                                           |                                             |                                                                                                    |                                                                                                    |                                                                                                    |                                                                                                    |                                                                                                    |                                                                                             |                                                                                                    |                                                                                                    |
|                                                                                                    |                                                                                                    | 105                                                                                                    | -                                                                                                    |                                                                                                    |                                                                                                    |                                                                                                    |                                                             |                                             |                                                                                                    |                                                                                                    |                                                                                                    |                                                                                                    |                                                                                                    |                                                                                             |                                                                                                    |                                                                                                    |
|                                                                                                    |                                                                                                    | 12                                                                                                    | - And                                                                                                    | T                                                                                                    |                                                                                                    |                                                                                                    |                                                             |                                             |                                                                                                    |                                                                                                    |                                                                                                    |                                                                                                    |                                                                                                    |                                                                                             |                                                                                                    |                                                                                                    |
|                                                                                                    |                                                                                                    |                                                                                                    | Gri                                                                                                    | 1                                                                                                    |                                                                                                    | 1                                                                                                    |                                                             |                                             |                                                                                                    |                                                                                                    |                                                                                                    |                                                                                                    |                                                                                                    |                                                                                             |                                                                                                    |                                                                                                    |
|                                                                                                    |                                                                                                    | A CHI                                                                                                    | L.F.                                                                                                    |                                                                                                    |                                                                                                    | 1                                                                                                    |                                                             |                                             |                                                                                                    | 物                                                                                                    | 汕條                                                                                                    | 碼看                                                                                                    | 雪詢                                                                                                    | 作首                                                                                          | É                                                                                                    |                                                                                                    |
|                                                                                                    |                                                                                                    |                                                                                                    |                                                                                                    | F                                                                                                    |                                                                                                    |                                                                                                    |                                                             |                                             |                                                                                                    |                                                                                                    | 1 Pars                                                                                                    |                                                                                                    |                                                                                                    | 100 a                                                                                       |                                                                                                    |                                                                                                    |
|                                                                                                    | 訂單編號                                                                                                    | 全部                                                                                                    | - 料                                                                                                    | 件編號 全                                                                                                    | :#B                                                                                                    | •                                                                                                    | 日期                                                          |                                             | 流                                                                                                    | 水號                                                                                                    | 至                                                                                                    |                                                                                                    | <b>Q</b>                                                                                                    | 💌 ≯                                                                                         |                                                                                                    |                                                                                                    |
|                                                                                                    | -                                                                                                    |                                                                                                    |                                                                                                    |                                                                                                    |                                                                                                    |                                                                                                    |                                                             |                                             |                                                                                                    |                                                                                                    |                                                                                                    |                                                                                                    |                                                                                                    |                                                                                             |                                                                                                    |                                                                                                    |
|                                                                                                    |                                                                                                    |                                                                                                    |                                                                                                    |                                                                                                    |                                                                                                    |                                                                                                    |                                                             |                                             |                                                                                                    |                                                                                                    |                                                                                                    |                                                                                                    |                                                                                                    |                                                                                             |                                                                                                    |                                                                                                    |
|                                                                                                    |                                                                                                    |                                                                                                    |                                                                                                    |                                                                                                    |                                                                                                    |                                                                                                    |                                                             |                                             |                                                                                                    |                                                                                                    |                                                                                                    |                                                                                                    |                                                                                                    |                                                                                             |                                                                                                    | 10                                                                                                    |
|                                                                                                    |                                                                                                    |                                                                                                    |                                                                                                    |                                                                                                    |                                                                                                    |                                                                                                    |                                                             |                                             |                                                                                                    |                                                                                                    |                                                                                                    |                                                                                                    |                                                                                                    |                                                                                             |                                                                                                    |                                                                                                    |
|                                                                                                    |                                                                                                    |                                                                                                    |                                                                                                    |                                                                                                    |                                                                                                    |                                                                                                    |                                                             |                                             |                                                                                                    |                                                                                                    |                                                                                                    |                                                                                                    |                                                                                                    |                                                                                             |                                                                                                    |                                                                                                    |
|                                                                                                    |                                                                                                    |                                                                                                    |                                                                                                    |                                                                                                    |                                                                                                    |                                                                                                    |                                                             |                                             |                                                                                                    |                                                                                                    |                                                                                                    |                                                                                                    |                                                                                                    |                                                                                             |                                                                                                    |                                                                                                    |
|                                                                                                    |                                                                                                    |                                                                                                    |                                                                                                    |                                                                                                    |                                                                                                    |                                                                                                    |                                                             |                                             |                                                                                                    |                                                                                                    |                                                                                                    |                                                                                                    |                                                                                                    |                                                                                             |                                                                                                    |                                                                                                    |
|                                                                                                    |                                                                                                    |                                                                                                    |                                                                                                    |                                                                                                    |                                                                                                    |                                                                                                    |                                                             |                                             |                                                                                                    |                                                                                                    |                                                                                                    |                                                                                                    |                                                                                                    |                                                                                             |                                                                                                    |                                                                                                    |
|                                                                                                    |                                                                                                    |                                                                                                    |                                                                                                    |                                                                                                    |                                                                                                    |                                                                                                    |                                                             |                                             |                                                                                                    |                                                                                                    |                                                                                                    |                                                                                                    |                                                                                                    |                                                                                             |                                                                                                    |                                                                                                    |
|                                                                                                    |                                                                                                    |                                                                                                    |                                                                                                    |                                                                                                    |                                                                                                    |                                                                                                    |                                                             |                                             |                                                                                                    |                                                                                                    |                                                                                                    |                                                                                                    |                                                                                                    |                                                                                             |                                                                                                    |                                                                                                    |
|                                                                                                    |                                                                                                    |                                                                                                    |                                                                                                    |                                                                                                    |                                                                                                    |                                                                                                    |                                                             |                                             |                                                                                                    |                                                                                                    |                                                                                                    |                                                                                                    |                                                                                                    |                                                                                             |                                                                                                    |                                                                                                    |
|                                                                                                    |                                                                                                    |                                                                                                    |                                                                                                    |                                                                                                    |                                                                                                    |                                                                                                    |                                                             |                                             |                                                                                                    |                                                                                                    |                                                                                                    |                                                                                                    |                                                                                                    |                                                                                             |                                                                                                    |                                                                                                    |
|                                                                                                    |                                                                                                    |                                                                                                    |                                                                                                    |                                                                                                    |                                                                                                    |                                                                                                    |                                                             |                                             |                                                                                                    |                                                                                                    |                                                                                                    |                                                                                                    |                                                                                                    |                                                                                             | _                                                                                                    |                                                                                                    |
|                                                                                                    |                                                                                                    |                                                                                                    |                                                                                                    |                                                                                                    |                                                                                                    |                                                                                                    |                                                             |                                             |                                                                                                    |                                                                                                    |                                                                                                    |                                                                                                    |                                                                                                    |                                                                                             |                                                                                                    |                                                                                                    |
|                                                                                                    |                                                                                                    |                                                                                                    |                                                                                                    |                                                                                                    | 序號一(科作                                                                                                    | 牛編號+                                                                                                    | ·供應商+日期+                                                    | 流水號):序                                      | ₹號 <u>二(</u> 訂                                                                                                    | 「單編號+                                                                                                    | 每包數量)                                                                                                    | :序號                                                                                                    | ≡(DAT                                                                                                    | /LOT CO                                                                                     | DDE)                                                                                                    |                                                                                                    |
|                                                                                                    |                                                                                                    |                                                                                                    |                                                                                                    |                                                                                                    | 序號一(料作                                                                                                    | +編號+                                                                                                    | ·供應商+日期+                                                    | 流水號);序                                      | ₹號 <u>_(</u> []                                                                                                    | 單編號+                                                                                                    | 每包數量)                                                                                                    | :序號<br>🕘 網際                                                                                                    | 三(DAT)<br>《網路                                                                                                    | /LOT CO                                                                                     | DDE)                                                                                                    | )% -                                                                                                    |
|                                                                                                    |                                                                                                    |                                                                                                    |                                                                                                    | 圖 3                                                                                                    | 序號一(科P<br>. <b>3-1</b> 4                                                                                                    | ≠編號+<br>勿米                                                                                                    | ∉_應商+日期+                                                    | <sup>流水號)∶序</sup>                           | <sup>蹴二(訂</sup><br>業畫                                                                                                    | <sup>單編號+</sup>                                                                                                    | 每包數量)                                                                                                    | :序號<br>🕘 網際                                                                                                    | 三(DATI<br>紀間路                                                                                                    | Z/LOT CO                                                                                    | DDE)                                                                                                    | <b>№</b><br>1% •                                                                                                    |
|                                                                                                    | * # 120 86 26 70                                                                                                    | Z Windows In                                                                                                    |                                                                                                    | 圖 3                                                                                                    | 序號一(科作<br>. <b>3-1</b> 4                                                                                                    | <sup>≠編號+</sup><br>勿米                                                                                                    | <sup>供應商+日期+</sup><br>▶條碼查                                  | <sub>流水號):原</sub><br>之前作                    | <sup>礁_(訂</sup><br>業畫                                                                                                    | <sup>單編號+</sup>                                                                                                    | 每包數量)                                                                                                    | :序號<br>🕘 網際                                                                                                    | 三(DATI<br>新聞路                                                                                                    | Z/LOT CO                                                                                    | DDE)                                                                                                    |                                                                                                    |
|                                                                                                    | 图 WEB版 載平                                                                                                    | 台 - Windows In                                                                                                    | ternet Explo                                                                                                    | 圖 3                                                                                                    | 序號一(科作<br>.3-1 4                                                                                                    | *編號+<br>勿米                                                                                                    | <sup>供廳商+日期+</sup><br>↓條碼查                                  | <sub>流水號):原</sub><br>之前作                    | <sup>號_(訂</sup><br>業畫                                                                                                    | <sup>單編號+</sup><br>5 面                                                                                                    | 每包數量)                                                                                                    | :序號<br>() 網路                                                                                                    | 三(DATI<br>S網路                                                                                                    | Z/LOT CC                                                                                    | DDE)                                                                                                    | ×<br>1% •                                                                                                    |
| Ce 供上<br>Ge Ge                                                                                                    | â₩EB版載平<br>◆ 2 http:<br>// 2 http:///////////////////////////////////                                                                                                    | 台 - Windows In<br>//messupply.ictgroup                                                                                                    | ternet Explo                                                                                                    | 圖 3<br>TET<br>DryPage aspx                                                                                                    | 序號一(科作<br>.3-1 4                                                                                                    | *編號+<br>勿米                                                                                                    | <sup>供廳商+日期+</sup><br>┝條碼查                                  | <sup>流水號):序</sup>                           | ‱_(訂<br>業畫                                                                                                    | <sup>單編號+</sup><br>上面                                                                                                    | 每包數量)<br>~~~~~~~~~~~~~~~~~~~~~~~~~~~~~~~~~~~~                                                                                                    | :序號<br>翻譯                                                                                                    | <mark>三(DAT</mark> I<br>網路<br>Search                                                                                                    | Z/LOT CC                                                                                    | DDE)<br>@ 100                                                                                                    |                                                                                                    |
| 合供雇                                                                                                    | 約₩EBIQ基子<br>◆ ど http:<br>編輯E) 枝                                                                                                    | <mark>台 - Windows In</mark><br>//mesupply.ic.(group<br>减(Y) 我的最爱                                                                                                    | termet Explo<br>.com.tw/web/(<br>(点) 工具([                                                                                                    | 圖 3<br>ner<br>DyPage.aspx<br>) 說明田)                                                                                                    | 序號一(科件<br>.3-1 4<br>#                                                                                                    | *編號+<br>勿米                                                                                                    | 供應商+日期+<br>┣條碼查                                             | <sup>流水號)</sup> ∶序<br>≧ <b>洵作</b>           | <sup>號二(訂</sup><br>業畫                                                                                                    | 単編號+<br>上<br>正<br>●                                                                                                    | 每包數量)<br>++                                                                                                    | : 序號<br>● 網際<br>Yahool                                                                                                    | 三(DATI<br>網路<br>Search                                                                                                    | E/LOT CC                                                                                    | DDE)<br>@ 100                                                                                                    | ×<br>)% ▼<br>  ×<br>  ×                                                                                                    |
| <ul> <li></li></ul>                                                                                                    | 함 ₩ EB [124년2]                                                                                                    | 合 - Windows In<br>Ilmessupply ictgroup<br>視(Y) 我的最爱<br>eMES                                                                                                    | ternet Explo<br>.com.tw/web/<br>(么) 工具(I                                                                                                    | ┣】3<br>ner<br>DyPage aspx<br>) 説明田<br>後 供應商W                                                                                                    | 序號一(科4<br>.3-1 4<br>#<br>TEB取號平台                                                                                                    | *編號+<br>勿<br>×<br>×                                                                                                    | 供應商+日期+<br>▶條碼查                                             | <sup>流水鐵)∶序</sup><br>≦<br>詢作                | 號_(訂) 業畫                                                                                                    |                                                                                                    | 每包數量)                                                                                                    | :序號<br>● 網際<br>Yahool                                                                                                    | 三(DATI<br>編網路<br>Search                                                                                                    | E/LOT CC                                                                                    | DDE)<br>€ 100                                                                                                    | ×<br>1% × ,:<br>1% × ,: |
| <ul> <li></li></ul>                                                                                                    | 名 W LBJ攻北2子<br>・ 注 http:<br>編輯(E) 校<br>日日 ・ (例                                                                                                    | 台 - Windows In<br>Ilmesupply ictgroup<br>減((Y) 我的最爱<br>eMES                                                                                                    | ternet Explo<br>.com.tw/web/<br>(A) IA(I                                                                                                    | 圖 3<br>ner<br>) 説明⑪<br>@ 供應裔₩                                                                                                    | 序號一(料件<br>.3-1 4<br>#<br>#<br>#BB取號平台                                                                                                    | *編號+<br>勿米<br>×                                                                                                    | 供應商+日期+<br>↓條碼查                                             | ‱號)∶序                                       | ‱_(訂<br>業畫                                                                                                    |                                                                                                    | 毎包敷量)<br>・<br>・<br>、<br>・<br>、                                                                                                    | :序號<br>● 網際<br>Yahool                                                                                                    | 三(DAT)<br>網路<br>Seamh                                                                                                    | Ē/LOT CC<br>網頁(₽) ▼                                                                         |                                                                                                    |                                                                                                    |
| <ul> <li></li></ul>                                                                                                    | 名WBBIQ基本<br>・ 注 http:<br>編輯(E) 校<br>108 - @<br>『この                                                                                                    | 合 - Windows In<br>//mesupply ictgroup<br>減(双) 我的最爱<br>eMES<br>Internatio                                                                                                    | ternet Explo<br>.com.tw/web/C<br>(A) IA(I<br>4<br>.com.tw/web/C                                                                                                    | 圖 3<br>xer<br>2xyPage aspx<br>〕就明⑪<br>@ 供應商₩<br>ncy Techr                                                                                                    | 序號一(科作<br>.3-1 4<br>#<br>IEB取號平台                                                                                                    | ≠編號+<br>勿<br>米<br>×<br>□                                                                                                    | 供應商+日期+<br>↓條碼查                                             | ‱號):唐                                       | <sup>就</sup> 二(訂<br>業 畫                                                                                                    | 単編號+                                                                                                    | 毎包敷量)<br>・<br>・<br>・<br>・<br>・<br>、<br>、<br>、<br>、<br>、<br>、<br>、<br>、<br>、<br>、<br>、<br>、<br>、                                                                                                    | : 序號                                                                                                    | 三(DATI<br>新聞路<br>Search                                                                                                    | <b>#相頁 (2) →</b><br>有限公司                                                                    | DDE)<br>€ 100<br>© 1.<br>© 1. | ×<br>1%<br>10<br>10                                                                                                    |
| <ul> <li></li></ul>                                                                                                    |                                                                                                    | 台 - Windows Int<br>//messupply ictgroup<br>観(ツ) 我的最愛<br>eMES<br>Internation<br>*業 物料相間                                                                                                    | ternet Esoplo<br>.com.tw/webX<br>(金) 工具(T<br>何<br>可和目 Currer<br>弱音詞                                                                                                    | <ul> <li>図</li> <li>Xer</li> <li>QuyPage aspx</li> <li>説明(型)</li> <li>         供應商W     </li> <li>         hccy Techn     </li> <li>         修改密碼     </li> </ul> | 序號一(科作<br>.3-1 4<br>#<br>IEB取號平台<br>nologies Con                                                                                                    | ≠編號+<br>勿お<br>×<br>rp.                                                                                                    | 供應商+日期+                                                     | <sup>流水號)∶序</sup><br>≥ 詢作                   | <sup>霧號二(訂</sup><br>業畫                                                                                                    | 「単編號+<br>上面<br>■<br>■<br>目前登.                                                                                                    | <b>毎日敷量)</b><br>◆◆ ×<br>● ◆ ○<br>入供應商:                                                                                                    | :序號<br>● 網際<br>Yahool<br>吉鴻電                                                                                                    | 三(DATI<br>新闻路<br>Seamh<br>↓ ◆ □}                                                                                                    | <b>網頁(2) ~</b><br>有限公司                                                                      | DDE)<br>④ 100                                                                                                    | ×<br>1% ×                                                                                                    |
| <ul> <li></li></ul>                                                                                                    | <ul> <li>会 W EBL校社21</li> <li>・ ② http:<br/>編輯 (E) 核</li> <li>・ ②</li> <li>・ ②</li> <li>・ ③</li> <li>・ ③</li> <li>・ ③</li> <li>・ ③</li> <li>・ ③</li> <li>・ ③</li> <li>・ ③</li> <li>・ ③</li> <li>・ ③</li> </ul>                                                                                                    | 台 - Windows Int<br>//messupply.istgroup<br>                                                                                                    | ternet Explo<br>.com.tw/web/<br>(金) 工具(工<br>)<br>が<br>のnal Currer<br>開宣詞                                                                                                    | B 3<br>xer<br>2yyPage agyx<br>) 説明⑪<br>@ 供應裔W<br>hocy Techr<br>修改宏碼                                                                                               | 序號一(科件<br>.3-1 4<br>#<br>IEB取號平台<br>nologies Con<br>首頁                                                                                                    | #編號+<br>勿 米<br>× 〔                                                                                                    | 供應商+日期+                                                     | ‱號):序                                       | 寒號二(訂<br>業畫                                                                                                    | 単編號+<br>上面<br>■                                                                                                    | <b>毎包敷量)</b><br>・・・・・・・・・・・・・・・・・・・・・・・・・・・・・・・・・・・・                                                                                                    | :序號<br>● 網際<br>Yahool                                                                                                    | 三(DATI<br>S網路<br>Search<br>▶ ▼ 副<br>記子股份3                                                                                                    | <b>網頁(2) →</b><br>事限公司                                                                      | DDE)<br>全 100<br>登出                                                                                                    | ×<br>1% ×                                                                                                    |
| <ul> <li></li></ul>                                                                                                    | <ul> <li>新WEBI及載2子</li> <li>◆ ② http:<br/>編輯 (E) 林</li> <li>※ ②</li> <li>※ ②</li> <li>※ ③</li> <li>※ ③</li> <li>※ ③</li> <li>※ ③</li> <li>※ ③</li> <li>※ ③</li> <li>※ ③</li> <li>※ ③</li> <li>※ ③</li> <li>※ ③</li> </ul>                                                                                                    | <mark>台 - Windows Int</mark><br>//messupply is (group<br>成現(Y) 我的最愛<br>eMES<br>Internation<br>- 英都将国                                                                                      | ternet Explo<br>.com.tw/web/<br>(金) 工具(工<br>)<br>f<br>onal Currer<br>荫宣詞                                                                                                    | ■ 3<br>Net<br>QuyPage aspx<br>) 説明曲<br>@ 供應簡W<br>ncy Techr<br>修改変態                                                                                                | 序號 - (积件<br>.3-1 4<br>#<br>IEB取號平台<br>nologies Con<br>首頁                                                                                                    | #編號+<br>勿 米<br>×<br>□<br>□                                                                                                    | 供應商+日期+                                                     | ‱號):厚                                       | 寒號二(訂<br>業畫                                                                                                    | 単編號+<br>上面<br>■<br>目前登.                                                                                                    | <b>毎包敷量)</b>                                                                                                    | : 序號<br>例 網路<br>Yahool<br>} - 得<br>吉鴻電                                                                                                    | 三(DATI<br>Search<br>ま子股份ま                                                                                                    | <b>網頁(2) →</b><br>編頁(2) →                                                                   | DDE)<br>국 100<br>(중 12,<br>(중 12,<br>(중 12,<br>(중 12,<br>(중 12,<br>(중 12,<br>(중 12,<br>(중 12,<br>(중 12,<br>(중 12,<br>(중 12,<br>(중 12,<br>(중 12,<br>(중 12,<br>(중 12,<br>(중 12,<br>(중 12,<br>(중 12,<br>(중 12,<br>(중 12,<br>(중 12,<br>(중 12,<br>(중 12,<br>(중 12,<br>(중 12,<br>(중 12,<br>(중 12,<br>(중 12,<br>(중 12,<br>())))))))<br>(중 12,<br>()))<br>(중 12,<br>())))<br>(중 12,<br>())))<br>(중 12,<br>())))<br>(중 12,<br>())))<br>(중 12,<br>())))<br>(중 12,<br>()))))<br>(7 1,<br>())))<br>(7 1,<br>())))))<br>(7 1,<br>()))))))<br>(7 1,<br>())))))))))))))))))))))))))))))))))))                                                                                                    | ×<br> % •                                                                                                    |
| <ul> <li></li></ul>                                                                                                    | <ul> <li>新WEBB技 建築子</li> <li>◆ ● http:</li> <li>編輯</li> <li>● ●</li> <li>●</li> <li></li></ul>                                                                                                    | 合 - Windows Int<br>//messupply is (group<br>成長(Y) 我的最愛<br>eMES<br>Internatic<br>- 第 初料相                                                                                                   | ternet Explo<br>.com.tw/web/<br>(金) 工具(I<br>)<br>(金) 工具(T<br>)<br>(金) 工具(T<br>)<br>(金) 工具(T)<br>)<br>(金) 工具(T)<br>)<br>(金) 工具(T)<br>)<br>(金) 工具(T)<br>)<br>(金) 工具(T)<br>)<br>(金) 工具(T)<br>)<br>(金) 工具(T)<br>)<br>(金) (金) 工具(T)<br>)<br>(金) (金) (金) (金) (金) (金) (金) (金) (金) (金)                                                                                                    | ■ 3<br>Der<br>QryPage aspx<br>) 説明曲<br>ぞ供應商W<br>ncy Techr<br>修改宏碼                                                                                                 | 序號一(科作<br>.3-1 4<br>#<br>IEB取號平台<br>nologies Con                                                                                                    | #編號+<br>勿 ¥<br>×〔                                                                                                    | 供應商+日期+                                                     | ‱號): 厚                                      | <sup>8號_(</sup> ()                                                                                                    | 単編號+ ● ● <td><b>毎包敷量)</b></td> <td>: 序號<br/>鋼 網際<br/>Yahool<br/>] - 傳</td> <td>三(DATI<br/>網路<br/>影 ◆ E計<br/>日子股份分</td> <td>₩<br/>「<br/>「<br/>「<br/>「<br/>」<br/>、<br/>、<br/>、<br/>、<br/>、<br/>、<br/>、<br/>、<br/>、<br/>、<br/>、<br/>、<br/>、</td> <td>DDE)<br/>余 100<br/>() II</td> <td>×<br/> % ▼ ;:<br/>  ○ ▼<br/>  ○ ▼</td>                                                                | <b>毎包敷量)</b>                                                                                                    | : 序號<br>鋼 網際<br>Yahool<br>] - 傳                                                                                                    | 三(DATI<br>網路<br>影 ◆ E計<br>日子股份分                                                                                                    | ₩<br>「<br>「<br>「<br>「<br>」<br>、<br>、<br>、<br>、<br>、<br>、<br>、<br>、<br>、<br>、<br>、<br>、<br>、 | DDE)<br>余 100<br>() II                                                                                                    | ×<br> % ▼ ;:<br>  ○ ▼<br>  ○ ▼                                                                                                    |
|                                                                                                    | <ul> <li>高WEBJ攻並2年</li> <li>◆ ② http:</li> <li>編輯 (E) 林</li> <li>○ ● ②</li> <li>○ ● ③</li> <li>○ ● ○</li> <li>○ ● ○</li> <li>○ ●</li> <li>○ ●</li> <li< td=""><td>台 - Windows Inf<br/>//messupply is tgroup<br/>構(1) 我的最愛<br/>eMES<br/>Internatic<br/>意想料相</td><td>ternet Explo<br/>c.com.tw/webX<br/>(A) 工具(工<br/>)<br/>conal Currer<br/>關查勒</td><td>■ 3<br/>Der<br/>2mPage aspx<br/>〕 説明田<br/>ぞ供應商W<br/>和<br/>なな茶稿</td><td>序號 - (科作<br/>.3-1 4<br/>#<br/>IEB取號平台<br/>inologies Con<br/>i首頁</td><td>#編號+<br/>勿 米<br/>ア.</td><td>供應商+日期+</td><td>流水號): 序 ≥ 詢作</td><td>**************************************</td><td>単編號:<br/><u> 1</u> 面<br/>目前登<br/>(H/2)1</td><td>每包數量)</td><td>:序號<br/>の<br/>網際<br/>Yahool</td><td>三(DATI<br/>網路<br/>Search<br/>→ E<br/>子服份和</td><td>(LOT CC<br/>網頁 (2) -<br/>) //- <del>스</del></td><td>DDE)<br/>€ 100<br/>@ I.#<br/>@ I.#</td><td>×<br/>1%  ×<br/>10  ×<br/>10  ×</td></li<></ul> | 台 - Windows Inf<br>//messupply is tgroup<br>構(1) 我的最愛<br>eMES<br>Internatic<br>意想料相                                                                                                    | ternet Explo<br>c.com.tw/webX<br>(A) 工具(工<br>)<br>conal Currer<br>關查勒                                                                                                    | ■ 3<br>Der<br>2mPage aspx<br>〕 説明田<br>ぞ供應商W<br>和<br>なな茶稿                                                                                                    | 序號 - (科作<br>.3-1 4<br>#<br>IEB取號平台<br>inologies Con<br>i首頁                                                                                                    | #編號+<br>勿 米<br>ア.                                                                                                    | 供應商+日期+                                                     | 流水號): 序 ≥ 詢作                                | **************************************                                                                                                    | 単編號:<br><u> 1</u> 面<br>目前登<br>(H/2)1                                                                                                    | 每包數量)                                                                                                    | :序號<br>の<br>網際<br>Yahool                                                                                                    | 三(DATI<br>網路<br>Search<br>→ E<br>子服份和                                                                                                    | (LOT CC<br>網頁 (2) -<br>) //- <del>스</del>                                                   | DDE)<br>€ 100<br>@ I.#<br>@ I.#                                                                                                    | ×<br>1%  ×<br>10  ×<br>10  ×                                                                                                    |
|                                                                                                    |                                                                                                    | 台 - Windows In<br>Ilmessupply is tgroup<br>R線(2) 我的最愛<br>eMES<br>Internatic<br>F葉 物料相                                                                                                    | ternet Explo<br>p.com.tw/web/<br>(函) 工具(I<br>)<br>pnal Currer<br>關查詞                                                                                                    | ■ 3<br>DET<br>DryPage sepx<br>) 就明但)<br>@供應商W<br>mcy Techr<br>修改宏碼                                                                                                | 序號一(科件<br>.3-1 4<br>#<br>IEB取號平台<br>nologies Con<br>首頁                                                                                                    | #編號+<br>勿 将<br>×<br>□                                                                                                    | 供應商+日期+                                                     | ‱************************************       | *************************************                                                                                                    | <sup>単編號+</sup><br>重<br>面<br>目前登<br>物別                                                                                                    | 每包數量)<br>→ ×<br>へ<br>へ<br>、<br>、<br>、<br>、<br>、<br>、<br>、<br>、<br>、<br>、<br>、<br>、<br>、                                                                                                    | : 序號<br>網路<br>Yahool<br>] - 編<br>百鴻電                                                                                                    | 三(DATI<br>網路<br>Search<br>→ E<br>子股份<br>オ                                                                                                    | 編頁(2) →<br>編限公司<br>) 化下賞                                                                    |                                                                                                    |                                                                                                    |
|                                                                                                    |                                                                                                    | 合 - Windows In<br>//messupply is (group<br>線(ツ) 我的最愛<br>eMES<br>「Internation<br>業 物料相目<br>「ジャイト」                                                                                          | ternet Explo<br>p.com.tw/web/C<br>(会) 工具(I<br>のnal Currer<br>開登詞                                                                                                    | B 3<br>DDF<br>DDyPage sepx<br>) 説明(出)<br>② 供應商W<br>Reg Techr<br>修改宏碼                                                                                              | 序號一(科件<br>.3-1 4<br>#<br>TEB取號平台<br>nologies Con<br>首頁                                                                                                    | #編號+<br>勿 將<br>× [<br>□                                                                                                    | 供應商+日期+                                                     | 流水號): 序<br>≥ 詢作                             | ★ 書                                                                                                    | 単編號+<br>上 面<br>目前登<br><b>竹切</b> 米<br>水葉 200                                                                                                    | 每包數量)<br>→ ×<br>合・ ©<br>入供應商:<br>→<br>↓<br>(件)<br>×<br>↓<br>(件)<br>×<br>↓<br>↓<br>↓<br>↓<br>↓<br>↓<br>↓<br>↓<br>↓<br>↓<br>↓<br>↓<br>↓                                                                                                    | : 序號網<br>(Yahool<br>) - 編<br>吉鴻電                                                                                                    | 三(DATI<br>網路<br>Search                                                                                                    | 網頁(2)・                                                                                      |                                                                                                    |                                                                                                    |
|                                                                                                    |                                                                                                    | 合 - Windows Int<br>//mesupply ictgroup<br>編(双) 我的最爱<br>eMES<br>Internation<br>- 文字科相<br>にててている<br>ロックレックロー                                                                                | ternet Explo<br>p.com.tw/web/C<br>(金) 工具(I<br>原音詞)<br>同時間<br>記書記<br>記書記<br>記書記<br>記書記                                                                                                    | B 3<br>Der<br>DryPage aspx<br>〕 説明(出)<br>④ 供應商W<br>你放怒碼<br>「你放怒碼」<br>「<br>作編號 22<br>「                                                                             | 序號一(科件<br>.3-1 4<br>#<br>TED取號平台<br>nologies Con<br>首頁                                                                                                    | #編號+<br>勿 料<br>x<br>(p.                                                                                                    | 供應商+日期+<br>十 <b>條                                   </b>    | 流水號): 序<br>う<br>う<br>う<br>作                 | s號二(1)<br>業畫<br>流                                                                                                    | 単編號+<br>生 面<br>■前堂<br>水號 2.00                                                                                                    | 毎日数量) ● × × ● × × <p< td=""><td>:序魏<br/>(Yahool<br/>) - 標<br/>古鴻電</td><td>E(DATI<br/>細胞<br/>Search<br/>▲ 子殿の<br/>子殿の</td><td>網頁 (2) ・<br/>)<br/>(<br/>下<br/>)<br/>)<br/>)</td><td></td><td></td></p<> | :序魏<br>(Yahool<br>) - 標<br>古鴻電                                                                                                    | E(DATI<br>細胞<br>Search<br>▲ 子殿の<br>子殿の                                                                                                    | 網頁 (2) ・<br>)<br>(<br>下<br>)<br>)<br>)                                                      |                                                                                                    |                                                                                                    |
| <ul> <li></li></ul>                                                                                                    | <ul> <li>第 WEBJ取載年7</li> <li>※ 注 http:///</li> <li>編輯 (E) 校</li> <li>※ ※</li> <li>※ ※&lt;</li></ul>                                                                                                    | 合 - Windows Int<br>//messupply is tgroup<br>編(ワ) 我的最爱<br>eMES<br>Internation<br>「第一次の目前のの目前のの目前の目前の目前の目前の目前の目前の目前の目前の目前の目前の目                                                              | ternet Esplo<br>.com.tw/webX<br>(金) 工具(T<br>前音詞)<br>可用 Currer<br>前音詞                                                                                                    | 図 3<br>Der<br>DyyPage aspx<br>) 説明(出)                                                                                                    | 序號一(积件           .3-1 4           #           IEB取號平台           Nologies Con           首頁           CBSS36306-J           序號一           #################################### | #編號+<br>か 米<br>×<br>(<br>ア).                                                                                                    | 供應商+日期+<br>+ <b>條 碼 查</b><br>日期 <u>2010/8</u>               | 流水號):序<br>う前作 13 mm                         | x 書                                                                                                    | 単編號+<br>上 面<br>■前堂<br>水號 200                                                                                                    | 每包數量)<br>→ ×<br>へ<br>、<br>、<br>、<br>、<br>、<br>、<br>、<br>、<br>、<br>、<br>、<br>、<br>、                                                                                                    | :序魏<br>(Yahool<br>)- 得<br>吉鴻電<br>(1.5)<br>(1.5)<br>(1.5                                                                                                    | E(DATI<br>新聞論<br>Search<br>● ● E<br>●<br>●<br>●<br>●<br>●<br>●<br>●<br>●<br>●<br>●<br>●<br>●<br>●<br>●<br>●<br>●<br>●                                                                                                    | 網頁(2)・                                                                                      |                                                                                                    |                                                                                                    |
| <ul> <li>⑦ 供是:</li> <li>⑦ ④</li> <li>1</li> <li>1</li> <li>1</li> <li>2</li> <li>2</li> <li>4</li> <li>2</li> <li>4</li> <li>2</li> <li>4</li> <li>4</li> <li></li></ul> | <ul> <li>第19 EBJ改並21</li> <li>▼ ② http:<br/>編輯 E) 林</li> <li>※ ②</li> <li>※ ③</li> <li>※ ③</li> <li>※ ③</li> <li>※ ④</li> <li>※ ④</li> <li>※ ●</li> <li>※ ●</li> <li>※</li></ul>                                                                                                    | 台 - Windows Int<br>//messupply is (group<br>編(ワ) 我的最愛<br>eMES<br>Internation<br>第 1994/日<br>ICTTEST003<br>単件編録<br>2PCESS363C06-J                                                          | ternet Esplo<br>.com.tw/web/<br>(金) 工具(T<br>)<br>のnal Currer<br>前直的<br>一<br>目期<br>100813                                                                                                    | ■ 3<br>Her<br>DyyPage aspx<br>) 説明(田)<br>④ 供應商W<br>Active Techr<br>修改窓碼<br>「作編號 2F<br>毎包敷量<br>8.000                                                               | 序號一(积4<br>.3-1 4<br>#<br>IEB取號平台<br>nologies Cor<br>首頁                                                                                                    | #編號+<br>か 米<br>× 〔<br>rp.<br>BSS363                                                                                                    | ·供應商+日期+<br><b>十條 碼 查</b><br>日期 2010/8/<br>C06-J##TGH0011   | 流水號):序<br>う前作 13 mm 0081300002              | ★ 書                                                                                                    | 単編號+                                                                                                    | 每包數量)<br>→ ×<br>→ ×<br>→ ×<br>→ ×<br>→ ×<br>→ ×<br>→ ×<br>→ ×                                                                                                    | :序號<br>(Yahool<br>)<br>(<br>)<br>(<br>)<br>)<br>(<br>)<br>)<br>(<br>)<br>)<br>(<br>)<br>)<br>(<br>)<br>(<br>)<br>(<br>)<br>(<br>)<br>)<br>)<br>(<br>)<br>)<br>)<br>(<br>)<br>)<br>)<br>(<br>)<br>)<br>)<br>)<br>(<br>)<br>)<br>)<br>)<br>)<br>)<br>(<br>)<br>)<br>)<br>)<br>)<br>)<br>)<br>(<br>)<br>)<br>)<br>)<br>)<br>)<br>)<br>)<br>)<br>)<br>)<br>)<br>) | 三(DATI<br>新聞論<br>Search<br>● ◆ 日<br>日<br>二<br>子 股 付<br>7<br>日<br>二<br>日<br>二<br>(○)<br>(○)<br>(○)<br>(○)<br>(○)<br>(○)<br>(○)<br>(○)<br>(○)<br>(○)                                                                                                    | 網頁(2)・                                                                                      | DDE)<br>* 100<br>* 100<br>* 1                                                                                                | ×                                                                                                    |
| <ul> <li>⑦ 供產</li> <li>⑦ ② ②</li> <li>宿案 ②</li> <li>☆ ☆</li> </ul>                                                                                                    | <ul> <li>A) WEBJ収載21</li> <li>◆ ② http:<br/>編輯 (E) 林</li> <li>○ ○</li> <li>○ ○</li> <li>○</li></ul>                                                                                                    | 谷 - Windows Int<br>Imessupply is (group<br>成(文) 我的最爱<br>eMES<br>Internation<br>二<br>「<br>「<br>工<br>工<br>て<br>下<br>て<br>の<br>、<br>、<br>、<br>、<br>、<br>、<br>、<br>、<br>、<br>、<br>、<br>、<br>、 | ternet Explo<br>.com.tw/web/<br>(金) 工具(T<br>)<br>のnal Currer<br>前登時<br>日期<br>100813                                                                                                    | ■ 3<br>xer<br>2yyPage appx<br>) 説明(田)<br>④ 供應商W<br>ncy Techr<br>修改窓碼<br>「<br>作編號 2F<br>毎包敷量<br>8,000                                                              | 序號一(积4<br>.3-1 4<br>#<br>IEB取號平台<br>nologies Cor<br>首頁                                                                                                    | #編號+<br>か 米<br>マート<br>ア・<br>ESS 3630                                                                                                    | ·供應商+日期+<br><b>· 休                                   </b>   | 流水號): 序 注 詢 作 13 m                          | s號二(訂) 流 序號二                                                                                                    | 単編號+<br>「面」<br>■前登 ● ● <td>每包數量)<br/>→ ×<br/>→ ×<br/>→ ×<br/>→ ×<br/>→ ×<br/>→ ×<br/>→ ×<br/>→ ×</td> <td>:序號<br/>(Yahool<br/>)<br/>-<br/>-<br/>-<br/>-<br/>-<br/>-<br/>-<br/>-<br/>-<br/>-<br/>-<br/>-<br/>-</td> <td>三(DATI<br/>編編論<br/>Search<br/>→ 日<br/>子 股 付<br/>オ<br/>子 股 付<br/>オ<br/>王<br/>王<br/>国<br/>(<br/>)</td> <td>網頁(2) →<br/>)<br/>(作賞<br/>、<br/>)</td> <td></td> <td>×</td> | 每包數量)<br>→ ×<br>→ ×<br>→ ×<br>→ ×<br>→ ×<br>→ ×<br>→ ×<br>→ ×                                                                                                    | :序號<br>(Yahool<br>)<br>-<br>-<br>-<br>-<br>-<br>-<br>-<br>-<br>-<br>-<br>-<br>-<br>-                                                                                                    | 三(DATI<br>編編論<br>Search<br>→ 日<br>子 股 付<br>オ<br>子 股 付<br>オ<br>王<br>王<br>国<br>(<br>)                                                                                                    | 網頁(2) →<br>)<br>(作賞<br>、<br>)                                                               |                                                                                                    | ×                                                                                                    |
| <ul> <li></li></ul>                                                                                                    | <ul> <li>新WEBB校建学子</li> <li>◆ ● http:<br/>編輯(E) 校</li> <li>○ ● ●</li> <li>○ ●</li> <li>○</li></ul>                                                                                                    | 台 - Windows In<br>Imessupply is tgroup<br>環(ワ) 我的最愛<br>eMES<br>Internatio<br>業 初料相<br>ICTTEST003<br>料件編號<br>2PCBSS363C06-J                                                                | ternet Explo<br>.com.tw/web/<br>(金) 工具(T<br>)<br>のnal Currer<br>前宣詞<br>「<br>」<br>の<br>目期<br>目期<br>100813                                                                                                    | ☑ 3<br>xer<br>2)yPage agpx<br>〕 説明(型)<br>② 供應商W<br>作成交叉碼<br>「<br>作編號 2F<br>等包數量<br>8,000                                                                          | 序號一(积件<br>.3-1 4<br>#<br>HEB取號平台<br>hologies Con<br>首頁                                                                                                    | 井編號 +<br>か 米<br>マー<br>ア .<br>ESS 3630                                                                                                    | ·供應商+日期+<br><b>卜 條 石馬 查</b><br>日期 2010/8/<br>C06-J##TGH0011 | 流水號): 序 ∑ 詢作 13 mm                          | s號二(f)<br>業 畫<br>序號二<br>第<br>第<br>第<br>第<br>第<br>第<br>第<br>第<br>第<br>第<br>第<br>第<br>第                                                                                                    | 単編號+<br>上<br>面<br>目前登<br>水號 2.00<br>5<br>5<br>5<br>5<br>5<br>5<br>5<br>5<br>5<br>5<br>5<br>5<br>5<br>5<br>5<br>5<br>5<br>5                                                                                                    | 每包數量)<br>→ ×<br>→ ×<br>→ ×<br>→ ×<br>→ ×<br>→ ×<br>→ ×<br>→ ×                                                                                                    | : 序號<br>· 序號<br>· · · · · · · · · · · · · · · · · · ·                                                                                                     | 三(DATI<br>編編)<br>Search<br>・ いい<br>子股份<br>分<br>子別の<br>3<br>王<br>記<br>の<br>8<br>子<br>別の<br>3<br>3<br>二<br>の<br>3<br>二<br>の<br>3<br>二<br>の<br>3<br>二<br>の<br>3<br>二<br>の<br>3<br>二<br>の<br>3<br>二<br>の<br>3<br>二<br>の<br>3<br>二<br>の<br>3<br>二<br>の<br>3<br>二<br>の<br>3<br>二<br>の<br>う<br>の<br>う<br>の<br>う<br>の<br>う<br>の<br>う<br>の<br>う<br>の<br>う<br>の<br>う<br>の<br>う<br>の                                                                                                    | (LOT CC) 網頁(2) → 与限公司 ) (作美) (二)                                                            |                                                                                                    |                                                                                                    |
| <ul> <li></li></ul>                                                                                                    | <ul> <li>高 WEBJ攻並2年</li> <li>▲ ② http:</li> <li>編輯(E) 秋</li> <li>② ● ②</li> <li>② ● ③</li> <li>③ ● ③</li> <li>③ ● ③</li> <li>③ ● ③</li> <li>③ ● ③</li> <li>③ ● ③</li> <li>③ ● ③</li> <li>○ ● ③</li> <li>○ ● ○</li> <li>○ ● ○</li> <li>○ ● ●</li></ul>                                                                                                    | 合 - Windows Int<br>//messupply is tgroup<br>線((Y) 我的最愛<br>eMES<br>Internatio<br>第<br>初料相目<br>(CTTEST003<br>料件編號<br>2PCBSS363C06-J                                                         | ternet Explo<br>.com.tw/web/<br>(金) 工具(I<br>)<br>のnal Currer<br>協宣詞                                                                                                    | ■ 3<br>XEE<br>QryPage aspx<br>) 説明(田)<br>● 供應商W<br>和Cy Techr<br>修改窓碼<br>年編號 2F<br>等包数量<br>8.000                                                                   | 序號一(料件<br>.3-1 4<br>#<br>EB取號平台<br>nologies Con<br>首頁                                                                                                    | # #編號 +<br>約 米<br>下<br>P.                                                                                                    | ·供應商+日期+<br><b>卜 條 石馬 查</b><br>日期 2010/8/<br>C06-3##TGH0011 | 流水號): 序 注 詢 作 13 Ⅲ                          |                                                                                                    | 単編號+<br>一<br>面<br>目前登<br>水號 2.00<br>##ICITES                                                                                                    | 每包數里)<br>→ ×<br>→ ×<br>→ ×<br>→ ×<br>→ ×<br>→ ×<br>→ ×<br>→ ×                                                                                                    | : 序線<br>● 網際<br>「Yahool<br>吉鴻電<br>〇〇〇 「<br>「<br>「<br>「<br>のの<br>」<br>「<br>「<br>小<br>の<br>の<br>の<br>、<br>の<br>、<br>の<br>の<br>の<br>の<br>、<br>の<br>の<br>の<br>の<br>の<br>の<br>の<br>の<br>の<br>の<br>の<br>の<br>の                                                                                                    | 三(DATI<br>網路 Search Search S - Er F - Er F - Er< | 新                                                                                           |                                                                                                    |                                                                                                    |
|                                                                                                    | <ul> <li>高) WEBJ攻並2年</li> <li>◆ ② http:</li> <li>編輯(E) 林</li> <li>② ◆ ②</li> <li>③ ◆ ③</li> <li>③ ◆ ③</li> <li>○ ◆ ③</li> <li>○ ◆ ③</li> <li>○ ◆ ③</li> <li>○ ◆ ③</li> <li>○ ◆ ○</li> <li>○ ◆ ○</li> <li>○ ◆</li></ul>                                                                                                    | 台 - Windows In<br>//messupply is tgroup<br>- 現(ワ) 我的最愛<br>eMES<br>- Internatio<br>- 第 物料相<br>- 「こてTEST003<br>- 料件編號<br>2PCBSS363C06-J                                                     | ternet Explo<br>.com.tw/web/C<br>(金) 工具(工<br>)<br>(金) 工具(工<br>)<br>(金) 工<br>)<br>(金) 工具(工<br>)<br>(金) 工<br>)<br>(金) 工<br>)<br>(金) 工<br>)<br>(金) 工<br>)<br>(金) 工<br>)<br>(金) 工<br>)<br>(金) 工<br>)<br>(金) 工<br>)<br>(金) 工<br>)<br>(金) 工<br>)<br>(金) 工<br>)<br>(<br>)<br>(<br>)<br>(<br>)<br>(<br>)<br>(<br>)<br>(<br>)<br>(<br>)<br>(<br>)<br>(<br>) | □ 3<br>Der<br>QryPage aspx<br>〕 説明(田)<br>④ 供應商W<br>和Cy Techr<br>修改窓碼<br>「<br>作編號 2F<br>毎包數量<br>8.000                                                              | 序號-(科作<br>.3-1 4<br>#<br>IEB取號平台<br>nologies Con<br>首頁                                                                                                    | #編號+<br>勿 米<br>マ<br>ア<br>ア<br>・<br>・<br>・<br>・<br>・<br>・<br>・<br>・<br>・<br>・<br>・<br>・<br>・<br>・<br>・<br>・<br>・                             | ·供應商+日期+<br><b>卜條 6馬 查</b><br>日期 2010/8/<br>C06-J##TGH0011  | 流水號): 序<br>之 <b>洵作</b> 13       0081300002  | 家號二(訂)     菜業畫       席.     席.     希. | 単編號+<br>日前登<br>(物)<br>水號 2.00<br>##ICTTES                                                                                                    | 毎日数量) ● × ● ×                                                                                                    | : 序線<br>一 編<br>「<br>な<br>た<br>の<br>の<br>、<br>、<br>、<br>編<br>、<br>の<br>、<br>、<br>、<br>、<br>、<br>、<br>、<br>、<br>、<br>、<br>、<br>、<br>、                                                                                                    | E(DATI<br>網路<br>Search<br>子段份<br>子<br>記                                                                                                    | 網頁(2)・                                                                                      | DDE)<br>* 100<br>* 100<br>* 1                                                                                                |                                                                                                    |
|                                                                                                    |                                                                                                    | 台 - Windows In<br>Imessupply is tgroup<br>構(2) 我的最爱<br>eMES<br>「Internatio<br>第二<br>10<br>10<br>10<br>10<br>10<br>10<br>10<br>10<br>10<br>10                                              | ternet Explo<br>s.com.tw/webX<br>(A) 工具(工<br>)<br>)<br>)<br>)<br>)<br>)<br>(A) 工具(T)<br>)<br>)<br>)<br>)<br>)<br>)<br>)<br>)<br>)<br>)<br>)<br>)<br>)<br>)<br>)<br>)<br>)<br>)                                                                                                    | □ 3<br>JULY<br>2(TyPage aspx<br>) 説明(出)<br>④ 供應商W<br>和Cy Techr<br>修改容碼<br>年編號 2F<br>年編號 2F<br>毎包敷量<br>8.000                                                       | 序號-(科件<br>.3-1 4<br>#<br>旧日取號平台<br>nologies Con<br>首頁<br>でBSS383006-1<br>序號-<br>########2PC                                                                                  | #編號+<br>方<br>が<br>ア<br>に<br>ま<br>い<br>の<br>米<br>一<br>、<br>、<br>、<br>、<br>、<br>、<br>、<br>、<br>、<br>、<br>、<br>、<br>、<br>、<br>、<br>、<br>、<br>、 | ·供應商+日期+<br><b>卜條 乙馬 查</b><br>日期 2010/8/<br>C06-J##TGH0011  | 流水號): 序<br>之 <b>洵 作</b> 13       0081300002 | R號二(1) R號二(1) 席號二(1) 席號二(1)                                                                                                    | 単編號+<br>「面<br>目前登<br>水號 2.01<br>:##ICTTES                                                                                                    | 毎日数単)<br>● × ×<br>ゆ ・ №<br>入供應商:<br>× 4 (保<br>○ 至 2<br>1003000000                                                                                                    | : 序魏<br>(Yahool<br>吉鴻電<br>石馬<br>2<br>の<br>。<br>(Yahool<br>)<br>-<br>編<br>(<br>)<br>-<br>編<br>(<br>)<br>-<br>編<br>(<br>)<br>-<br>編<br>(<br>)<br>-<br>-<br>編<br>(<br>)<br>-<br>-<br>-<br>-<br>-<br>-<br>-<br>-<br>-<br>-<br>-<br>-<br>-                                                                                                    | E(DATI<br>網路<br>Search<br>子段分<br>分<br>子段分<br>3<br>王<br>王<br>(100813                                                                                                    | 網頁(2)・                                                                                      |                                                                                                    |                                                                                                    |

第19頁,共20頁

圖 3.3-2 物料條碼查詢結果畫面

皮紙ー(利件紙紙+供賣商+日期+法水紙)・皮紙=(訂單紙話+毎句數冊)・皮話=(NATF/IOT CONF) ● 網際網路 低」

🔩 100% 🔹

![](_page_19_Picture_0.jpeg)

| 🤌 http://messupply.ictgroup.com.tw/web/QryPage.aspx - Windows Internet Explorer |          |              |              |            |                |            |                  |          |             |          |               |           |           |            |                |  |  |  |
|---------------------------------------------------------------------------------|----------|--------------|--------------|------------|----------------|------------|------------------|----------|-------------|----------|---------------|-----------|-----------|------------|----------------|--|--|--|
| 9                                                                               | ۵ • 🙋    | http://messu | pply.ictgrou | up.com.twA | veb/QryPag     | e.aspx     |                  |          |             |          | v +9          | 🗙 🛛 Yaho  | ol Search |            | P -            |  |  |  |
| 檔案                                                                              | E 編輯E    | ) 檢視(⊻)      | 插入①          | 格式(0)      | 工具( <u>T</u> ) | 資料①        | 到( <u>G</u> ) 我的 | 最愛(A) 説  | 明田          |          |               |           |           |            |                |  |  |  |
|                                                                                 | 🅸 📴 🔻    | 🏉 eMES       |              |            | 🏉 供服           | 應商 WEB 取象  | tere ×           |          |             |          | 6             | • 🔊 •     | 🖶 🔹 🔂 網   | 頁(P) 🔸 🍈 工 | 1 <u>0</u> • ' |  |  |  |
| A3 - =                                                                          |          |              |              |            |                |            |                  |          |             |          |               |           |           |            |                |  |  |  |
|                                                                                 | Α        | В            | (            | c II       | D              | E          | F                | G        | Н           | I        | J             | K         | L         | М          | N              |  |  |  |
| 1                                                                               | 序號一(#    | 4件編號+        | 供應商          | +日期+济      | 杭水號),"         | 序號二(訂      | 丁單編號+每           | 包數量)",   | '序號三(DA     | TE/LOT   | CODE)","品名    | ;","備品"," | 訂單","數量   | Ē.         |                |  |  |  |
| 2                                                                               | ######21 | CBSS363      | C06-J##      | TGH001     | 1008130        | )0002 ,"## | ####ICTTE        | ST003000 | 00008 ","20 | 100813 ' | ',"\$7A&V7A ( | CPU BOAR  | D - 鉤銘",  | "備品","ICT  | TESTO(         |  |  |  |
| 3                                                                               |          | 1            |              |            |                |            |                  |          |             |          |               |           |           |            |                |  |  |  |
| 4                                                                               |          |              |              |            |                |            |                  |          |             |          |               |           |           |            |                |  |  |  |
| 5                                                                               |          |              | _            |            |                |            |                  | -        |             |          |               |           |           |            |                |  |  |  |
| 6                                                                               |          |              | _            |            |                |            |                  |          |             |          | _             |           |           |            |                |  |  |  |
| 7                                                                               |          |              | _            |            |                |            |                  |          |             |          | _             |           |           |            |                |  |  |  |
| 8                                                                               |          |              | _            |            |                |            |                  |          |             |          |               |           |           |            |                |  |  |  |
| 9                                                                               |          |              | _            |            |                |            |                  |          |             |          | _             |           |           |            |                |  |  |  |
| 10                                                                              |          |              |              |            |                |            |                  | -        |             | -        |               | -         |           |            |                |  |  |  |
| 12                                                                              |          |              |              |            |                |            |                  |          |             |          |               |           |           |            |                |  |  |  |
| 12                                                                              |          | _            |              |            |                |            |                  |          |             |          |               |           |           |            |                |  |  |  |
| 14                                                                              |          |              |              |            |                |            |                  |          |             |          | _             |           |           |            |                |  |  |  |
| 15                                                                              |          |              |              |            |                |            |                  |          |             |          |               |           |           |            |                |  |  |  |
| 16                                                                              |          |              |              |            |                |            |                  |          |             |          |               |           |           |            |                |  |  |  |
| 17                                                                              |          |              |              |            |                |            |                  |          |             |          |               |           |           |            |                |  |  |  |
| 18                                                                              |          |              |              |            |                |            |                  |          |             |          |               |           |           |            |                |  |  |  |
| 19                                                                              |          |              |              |            |                |            |                  |          |             |          |               |           | -         |            |                |  |  |  |
| 20                                                                              |          |              |              |            |                |            |                  |          |             |          |               |           |           |            |                |  |  |  |
| 21                                                                              |          |              |              |            |                |            |                  |          |             |          |               |           |           |            |                |  |  |  |
| 22                                                                              |          |              |              |            |                |            |                  |          |             |          |               |           |           |            |                |  |  |  |
| 23                                                                              |          |              |              |            |                |            |                  |          |             |          |               |           |           |            |                |  |  |  |
| 24                                                                              |          |              |              |            |                |            |                  |          |             |          |               |           |           |            |                |  |  |  |
| 25                                                                              |          |              |              |            |                |            |                  |          |             |          |               |           |           |            |                |  |  |  |
| 11                                                                              |          | Page /       |              |            |                |            |                  |          |             | 1.       |               |           |           |            | •              |  |  |  |

![](_page_19_Figure_3.jpeg)

![](_page_19_Picture_4.jpeg)

#### 圖 3.2-4 物料條碼匯出 PDF 結果畫面

| Shinewave <sup>®</sup> |  |
|------------------------|--|
| 翔威國際股份有限公司             |  |

第20頁,共20頁